+7 (495) 646-58-48 http://payanyway.ru/ business@payanyway.ru

PayAnyWay - универсальный платёжный агрегатор для интернет-магазинов и поставщиков услуг

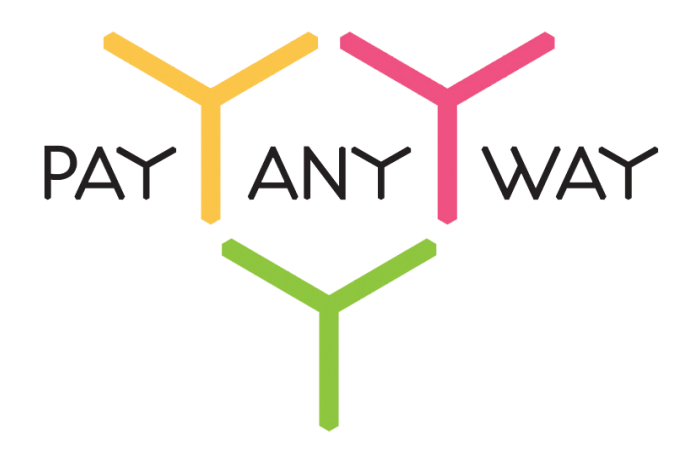

# diafan.CMS

# Инструкция по подключению к платежному сервису PayAnyWay

## Регистрация в PayAnyWay

- 1. <u>Пройдите регистрацию в «PayAnyWay»</u> и активируйте аккаунт. Оператором сервиса «PayAnyWay» является НКО Монета.Py (ООО).
- 2. Зайдите в личный кабинет и заполните данные о вашей компании:

| RU <u>EN</u>                                                                                                    | О системе Пользователю Магазинам и интернет-проектам                                                                                                    | ОБЩЕСТВО С ОГРАНИЧЕННОЙ | *[] |
|----------------------------------------------------------------------------------------------------|----------------------------------------------------------------------------------------------------|-------------------------|-----|
| moneta ru                                                                                                    | Мой счет Операции и <u>Рабочий кабинет</u><br>История платежей Персональные данные Управление счетами Безопасность Структура                                                                                                    | · · · · ·               |     |
| Персональные данные<br>Общие данные<br>Личные данные                                                                                     | Чтобы начать принимать платежи, заполните формы:<br>Личные данные. Руководитель. Контакты, Финансовое положение. Бенефициарные<br>впадельцы (ИВАНОВ ИВАН ИВАНОВИЧ, ИВАНОВ ИВАН ПЕТРОВИЧ),<br>Банковские реквизиты. Соответствие Правилам и Условиям                                                                 |                         |     |
| Руководитель<br>Контакты<br>Настройки<br>Финансовое положение<br>Учредители                                                              | "Заявление о присоединении" должно быть получено в течение 30 дней с момента регистрации.<br>Если документ не будет получен, то с 29.06.2014 возможность приёма платежей будет<br>блокирована.<br>Остапось: 30 дней.<br>Для формирования "Заявления о присоединении" должны быть заполнены все требуемые<br>данные. |                         |     |
| ИВАНОВ ИВАН ИВАНОВИЧ                                                                                                    | Личные данные                                                                                                    |                         |     |
| <ul> <li>Добаешть учредителя</li> <li>Бенефициарные владельцы (?)</li> <li>ИВАНОВ ИВАН ИВАНОВИЧ</li> <li>ИВАНОВ ИВАН ПЕТРОВИЧ</li> </ul> | Выберите тарифный план * Интернет-магазин<br>Тариф «Интернет-магазин» предназначен для приёма платежей<br>за товары и успуги.<br>Тарифный план не активен                                                                                                    |                         |     |

После заполнения всех форм ваш аккаунт будет автоматически отправлен на проверку, по результатам которой вы получите сообщение на электронную почту.

При выполнении всех требований и успешной проверке, вам будут активированы базовые способы оплаты: Платёжные терминалы, Салоны связи, Банковские сервисы и Монета.Ру.

Остальные способы оплаты будут подключены после согласования с провайдерами соответствующих сервисов.

3. Далее необходимо в разделе «Мой счет» – «Управление счетами» создать расширенный счет и произвести его настройку, нажав на «Редактировать счет».

| «Псевдоним»                            | Укажите в формате:<br>Юридическое название/адрес сайта<br>Нет                                                    |
|----------------------------------------|----------------------------------------------------------------------------------------------------|
| «Тестовый режим»                       | Если активирован, то происходит переход в<br>режим тестирования и деньги не списываются со<br>счета плательщика. |
| «Check URL»                            | Заполнять не нужно                                                                                               |
| «Pay URL»                              | <u>http://aдpec_вашего_сайта/payment/get/pay</u><br>anyway/result/                                               |
|                                        | <b>Внимание!</b> Для кириллического домена Pay URL<br>должен быть указан в кодировке <u>Punycode</u> .           |
| «НТТР метод»                           | GET                                                                                                    |
| «Проверить Check/Pay URL»              | Нет                                                                                                    |
| «Код проверки целостности данных»      | Произвольный набор символов.                                                                                     |
| «Подпись формы оплаты обязательна»     | Да                                                                                                    |
| «Можно переопределять настройки в url» | Нет                                                                                                    |

| «Success LIRL»   | http://адрес_вашего_сайта/payment/get/pay<br>anyway/success/                                           |
|------------------|----------------------------------------------------------------------------------------------------|
|                  | <b>Внимание!</b> Для кириллического домена Pay URL<br>должен быть указан в кодировке <u>Punycode</u> . |
|                  | http://адрес_вашего_сайта/payment/get/pay<br>anyway/fail/                                              |
| «Fall URL»       | <b>Внимание!</b> Для кириллического домена Pay URL должен быть указан в кодировке <u>Punycode</u> .    |
| «InProgress URL» | Заполнять не нужно                                                                                     |
| «Return URL»     | Заполнять не нужно                                                                                     |

### Расширенный счет:

| moneta ru                         | Мой счет Операции<br>История платежей Персонали | Рабочий кабинет<br>вные данные Управление счетами Безопасность Структура |
|-----------------------------------|-------------------------------------------------|--------------------------------------------------------------------------|
| <u>Счета</u><br>Расширенные счета | Управление счет                                 | пами                                                                     |
| Р Основной счет                   | (0,00 (12345678)                                | Р) Ссновной счет                                                         |
| <u>12345678</u> <u>0.00</u>       | р Баланс                                        | 0.00 P                                                                   |
| Просм                             | ОТР Псевдоним                                   | нет данных                                                               |
|                                   | Тип счета                                       | Расширенный счет                                                         |
|                                   | Состояние                                       | Активный                                                                 |
|                                   | Пароль                                          | Статический (Изменить платежный пароль   Изменить тип)                   |
|                                   | Внутрибанковский счет для<br>списания           | 3123312331233123                                                         |
|                                   | Внутрибанковский счет для пополнения            | 3123312331233123                                                         |
|                                   |                                                 | Редактировать счет                                                       |
|                                   |                                                 | Заблокировать счет 🕐                                                     |
|                                   |                                                 | Действия при зачислении/списании средств                                 |
|                                   |                                                 | Делегированный доступ                                                    |
|                                   |                                                 | Пополнить счёт                                                           |
|                                   |                                                 | Вывод средств                                                            |

### Пример настройки расширенного счета:

| Настройки для Moneta-Assistant             |                                                     |  |
|--------------------------------------------|-----------------------------------------------------|--|
| Тип интерфейса                             | MONETA.Assistant (MONETA.Assistant.ru.pdf)          |  |
| Тестовый режим                             | Нет •                                               |  |
| Check URL                                  | •                                                   |  |
| Pay URL                                    | http://aдpec_вашего_сайта/payment/get/payanyway/। ● |  |
| НТТР метод                                 | GET •                                               |  |
| Проверить<br>Check/Pay URL                 | Нет 🔹 🔍                                             |  |
| Код проверки<br>целостности<br>данных      | Xo2ubFkyIZXWN6d                                     |  |
| Подпись формы<br>оплаты<br>обязательна     | Да 🔹                                                |  |
| Можно<br>переопределять<br>настройки в url | Нет 🔹                                               |  |
| Success URL                                | http://aдрес_вашего_сайта/payment/get/payanyway/    |  |
| Fail URL                                   | http://aдpec_вашего_сайта/payment/get/payanyway/i 🌑 |  |
| InProgress URL                             | •                                                   |  |
| Return URL                                 | •                                                   |  |
|                                            |                                                     |  |

## Настройка модуля оплаты

- 1. В панели администрирования сайта в разделе «Интернет магазин» выберите пункт «Оплата».
- 2. В списке методов оплаты найдите и выберите PayAnyWay.

| Контент                   | <u>Страницы сайта</u><br>Оплата       |
|---------------------------|---------------------------------------|
| Страницы сайта            |                                       |
| Меню на сайте             | Методы оплаты История платежей Баланс |
| <b>Новости</b>            |                                       |
| <u>Статьи</u>             | О Добавить                            |
| Фотогалерея               | 🗏 🔲 Наличными курьеру                 |
| 🛃 <u>Файловый архив</u>   | Банковские платежи                    |
| 🝰 <u>Баннеры</u>          |                                       |
| Объявления                |                                       |
| Теги                      | WebMoney                              |
|                           |                                       |
| Интернет магазин          | 🗏 🔲 Яндекс. Деньги                    |
| По Каталог                |                                       |
| ₩ <u>Заказы</u>           | E Liqpay                              |
| Формы                     | E Chronopay                           |
| <b>&lt;</b> <u>Оплата</u> | 🖉 🗉 🛛 <u>PayAnyWay</u>                |
| <u>Статистика</u>         |                                       |

3. В открывшемся окне укажите следующие значения для соответствующих полей:

| «Название»                        | PayAnyWay                                                                                                    |
|-----------------------------------|----------------------------------------------------------------------------------------------------|
| «Опубликовать на сайте»           | Поставить галочку                                                                                                    |
| «Платежная система»               | PayAnyWay                                                                                                    |
|                                   | www.payanyway.ru                                                                                                    |
| «URL платежной системы»           | demo.moneta.ru – указывается только для демо-<br>аккаунта.                                                              |
| «Номер счета»                     | Номер расширенного счета в платежной<br>системе PayAnyWay (Moneta.ru)                                                   |
| «Валюта счета»                    | RUB                                                                                                    |
| «Код проверки целостности данных» | Код проверки целостности данных,<br>указанный в настройках расширенного<br>счета (стр. 2 «Регистрация в РауАпуWay» п.3) |
| «Тестовый режим»                  | Галочку не ставить                                                                                                    |
| «Описание»                        | PayAnyWay позволяет оплатить заказ<br>одним из удобных для Вас способом                                                 |

Нажмите «Сохранить»

### Пример настройки способа оплаты РауАпуWay:

| <br>_            |                                        |                                    |                                                                         |            |
|------------------|----------------------------------------|------------------------------------|-------------------------------------------------------------------------|------------|
| *                | <u>Страницы сайта</u><br>Меню на сайте | Методы оплаты История платежей Бал | анс                                                                     |            |
| 1                | Новости                                | Редактировать                      |                                                                         | $\bigcirc$ |
| e ji             | <u>Статьи</u>                          | Название                           | PayAnyWay ?                                                             |            |
| ā                | Фотогалерея                            | Опубликовать на сайте              | •                                                                       | 2          |
| ٤                | Файловый архив                         | Платежная система                  | PayAnyWay 🔻                                                             |            |
| 2                | Баннеры                                | URL платежной системы              | www.payanyway.ru ?                                                      |            |
|                  | <u>Объявления</u>                      | Номер счета                        | 12345678                                                                | >          |
| •                | Теги                                   | Валюта счета                       | RUB ?                                                                   |            |
|                  |                                        | Код проверки целостности данных    | Xo2ubFkylZXWN6d ?                                                       |            |
| Интернет магазин | Тестовый режим                         |                                    |                                                                         |            |
| llö              | <u>Каталог</u>                         | Сортировка: установить перед       | PayAnyWay ?                                                             |            |
| Å                | <u>Заказы</u>                          |                                    | РауАпуWay позволяет оплатить заказ одним из удобных<br>для Вас способом |            |
| <u>_</u>         | Формы                                  | Описание                           |                                                                         |            |
| <                | Оплата                                 |                                    | /?                                                                      |            |
| 4                | Статистика                             |                                    |                                                                         |            |
|                  |                                        |                                    | Продолжить редактирование                                               |            |
| Ин               | терактив                               |                                    | Добавить еще<br>Сохранить Отмена                                        |            |

#### Модуль настроен, приятных платежей!

Не забудьте прислать подписанное Заявление о присоединении к оферте, которое вы можете скачать в <u>Личном кабинете</u>.

### Примечание

### Способы оплаты

Включенные для Вашего счета способы оплаты вы можете увидеть в своем <u>Личном</u> Кабинете.

При переходе по ссылке, выходит окно, в котором необходимо вписать произвольную сумму (100 или 1000), нажать «Показать». Появятся актуальные способы оплаты, которые в настоящий момент подключены для вашего счета.

Попытка оплатить неактивным способом оплаты завершится сообщением об ошибке: «Нет доступных способов оплаты».